## Návod na nastavení IP adresy a DNS ve Windows XP

**Upozornění:** Tvar a velikost ikon v náhledech se mohou lišit, dle Vašeho osobního nastavení systému.

Krok 1: Klikněte na tlačítko "*Start*" v levém dolním rohu -> V menu vyberte "*Ovládací panely* 

| -                                                                                                    | The second second second second second second second second second second second second second second second s                                                                                                    |        |               |              |          |
|----------------------------------------------------------------------------------------------------|----------------------------------------------------------------------------------------------------|--------|---------------|--------------|----------|
| a the state                                                                                                    | Drawner -                                                                                                    |        |               |              |          |
| Minute Calif.                                                                                                  | Same and Same                                                                                                    |        |               |              |          |
| 1 marine                                                                                                    | Stone pathat                                                                                                    |        |               |              |          |
| + Tongo                                                                                                    | •graderick                                                                                                    | 2      |               |              |          |
| a design of the second second                                                                                  | and states that the sector to                                                                                                    |        | Later fatures | allala offic | -        |
| El competence                                                                                                  | Carlorin Press                                                                                                    |        |               |              |          |
| -                                                                                                    | Contraction of the second property of the second second se |        |               |              |          |
| -                                                                                                    | Ster.                                                                                                    |        |               |              |          |
| Marine property                                                                                                |                                                                                                    |        | _             | _            |          |
|                                                                                                    | <u>()</u>                                                                                                    | -      | _             |              | _        |
| The second second second second second second second second second second second second second second second s | CONTRACTOR OF MARKET                                                                                                    |        |               | 100          | 11       |
|                                                                                                    |                                                                                                    |        |               |              |          |
| - 0 9.7                                                                                                    | nt hann black                                                                                                    |        |               |              | 100      |
| - 0 0.7                                                                                                    |                                                                                                    |        | -             | Į @          |          |
|                                                                                                    |                                                                                                    |        | (P) (B)       | 101 J @      | a li e i |
|                                                                                                    |                                                                                                    | a lite | 「「「」」」        | 1 10 1 a     | a faller |

Krok 2: Dvakrát klikněte na ikonu "Síťová připojení".

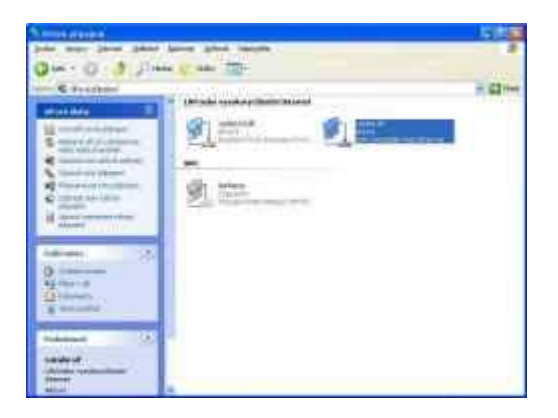

Krok 3: Taktéž dvojklikem otevřete připojení k "Lokální síti".

| Lokālni sit - stav     | 2              |
|------------------------|----------------|
| Obecne Podpora         |                |
| Připojení              |                |
| Stav:                  | Připojeno      |
| Dobe připojení:        | 1 den 06:18:33 |
| Rychlost:              | 100,0 Mb/s     |
| Aktivita<br>Odeslāno — | gi - Pilato    |
| Počet bajt. 68 299     | 64 776         |
| Vjastnosti Zgkázat     |                |
|                        | Zevill         |

Krok 4: Klikněte na tlačítko "Vlastnosti".

| 😸 Lokální sít – vlas                                                                    | tnesti                                                         | 17 🙎                                 |
|-----------------------------------------------------------------------------------------|----------------------------------------------------------------|--------------------------------------|
| Obecné Ovéřování                                                                        | Upfesnit                                                       |                                      |
| Pripojil pamoci:                                                                        |                                                                |                                      |
| B VIA Competible                                                                        | Fast Eihernet Adapter                                          |                                      |
| Tato připogení poudís                                                                   | é nátledující položky.                                         | Konfiguroval                         |
| <ul> <li>☑ I Pánovač pro</li> <li>☑ I Ovladač pro</li> <li>☑ I Dovoluši Club</li> </ul> | k elű technologe QoS<br>gramu Sledování sílé<br>menne (ESP/IP) |                                      |
| < C                                                                                     | H.                                                             | >                                    |
| Narmtaloval                                                                             | Odkolijeval                                                    | Vietnost                             |
| Transmission Contr<br>pro rodetké sítě, kl<br>proposenými sítěmi                        | ol Protocol/Internet Protoc<br>enji umožikaje komunikaci       | cal Výchozí pratakol<br>medi různými |
| Po připosení zobra                                                                      | ati ikonu v carvenovacii ol                                    | blanti                               |
|                                                                                         |                                                                | DK. Stamo                            |

**Krok 5:** Z součástí připojení vyberte "*Protokol sítě Internet (TCP/IP)*" (aby jste jej mohli vybrat, monžná se bude třeba ve výběru součástí přerolovat níže) a klikněte na tlačítko "*Vlastnosti*".

| Obecne                                                                                                  |                                                                |
|----------------------------------------------------------------------------------------------------|----------------------------------------------------------------|
| Podporuje I sill automatickov konligura<br>protokolu IP automaticky. V opačném p<br>prvadi správce sílé | ci∓, je možné získat nastavení<br>řípadě ván správně nastavení |
| O Ziskat adiesu IP ze serveru DHCF                                                                      | <sup>2</sup> outomaticity                                      |
| O Poutit náriedusci admaulP;                                                                            |                                                                |
| édesa IP.                                                                                               | 132 168 1 . 254                                                |
| Marka podrillë                                                                                          | 255 . 255 . 255 . 0                                            |
| Vichazi brána:                                                                                          | 192 168 1 . 1                                                  |
| Citize eters were Diff area                                                                             | dady"                                                          |
| (2) Použit následující adany servetů                                                                    | DNS                                                            |
| Upfgdnostflovaný server DNS:                                                                            | 213 155 229 197                                                |
| Midwachri server DNS:                                                                                   | 62 84 729 4                                                    |
|                                                                                                    | Upfacest.                                                      |
|                                                                                                    | 0K Skoms                                                       |

**Krok 6:** Nastavte IP adresu nebo adresu DNS serveru, případně obojí. Klikněte na tlačítko "*OK*". Tímto je změna nastavení provedena.

Upozornění: uvedené hodnoty IP adresy, brány, masky a DNS serverů jsou jen ilustrační.